# **Re-assigning a claim guide for Compensators**

July 2019

Version 2.0

www.claimsportal.org.uk

#### **Overview**

The re-assign function **must only be** used in the following circumstances:

- 1. To forward a claim to a brand within your organisation
- 2. To forward a claim to a Third Party Administrator (TPA) handling claims on behalf of your organisation
- 3. If you are a TPA, to forward a claim to an Insurer/Compensator organisation you are handling claims on behalf of

The re-assign function **must not be** used in the following circumstances:

- 1. To forward a claim to an external Insurer / Compensator not linked by brand to your organisation
- 2. If you are a Third Party Administrator (TPA) to forward a claim to another TPA

Where these options occur, the claim/s should be rejected, returning them to the Claimant Representative for resubmission to the correct Compensator/Insurer.

#### Note:

The use of the Re-assign functionality is monitored for mis-use.

| y Worklist / Create New Application Search                                                                  |              |                                         |        |                              |                   |                                  |             | 🧝 mib                              | _cm_elpich -                                                    | [Tools]              | Help                  |          |
|----------------------------------------------------------------------------------------------------|--------------|-----------------------------------------|--------|------------------------------|-------------------|----------------------------------|-------------|------------------------------------|-----------------------------------------------------------------|----------------------|-----------------------|----------|
| orklist Summary                                                                                             | My Wo        | rklist [ View All                       | 1      |                              |                   |                                  |             |                                    | 2                                                               |                      |                       |          |
| EL/PL Process (7)<br>Claim Acknowledgement (1)                                                              | Activ        | ities you are cur                       | rently | / working on                 | Other Activi      | ties on your Wor                 | klist       |                                    |                                                                 |                      |                       |          |
| Claim Submitted (2)<br>Court Proceedings Pack Form Response (2)<br>Decision For Partial Interim Payment (2) |              | Application ID                          |        | Claim Claim<br>Type Transfer | CR Ref.<br>number | Comp Ref.<br>number              | Version     | Claimant<br>name                   | Application<br>Status                                           | Allocated<br>CR user | ocated<br>OMP<br>user |          |
| RTA Process (8)                                                                                             | 3 =          | 00000000000759                          | 9 🛓    | EL                           | CRRefNumber       |                                  | 4.9         | ClaSumame,<br>ClaName<br>ClaMName  | Claim<br>Submitted                                              |                      |                       | 1 🏛 🕯    |
|                                                                                                    | <b>4</b> • • | 00000000000843                          | •      | •                            | CRRefNumber       | InsurerClaim-<br>ReferenceNumber | 16.7        | ClaSurname,<br>ClaName<br>ClaMName | Stage 2<br>Settlement<br>Pack Original<br>Damages Not<br>Agreed |                      |                       | 1        |
|                                                                                                    | E 0          | 00000000000835                          | 8 🚢    | EL                           | JCR879159354      | 1                                | 5.6         | Chai,<br>Peter                     | Claim                                                           | ent                  |                       | ) 🏛 🕯    |
|                                                                                                    | <b>E</b> 0   | 000000000000000000000000000000000000000 | • 🖨    | •                            | CRRefNumber       | 1312312424                       | 16.4        | ClaSurname,<br>ClaName<br>ClaMName | Stage 2<br>Settlement<br>Pack agreed                            | le m                 |                       | ) 🏥 🕯    |
|                                                                                                    | <b>E</b>     | 00000000000777                          | 2      | EL                           | CRRefNumber       | 123213234                        | 4.9         | ClaSumame,<br>ClaName<br>ClaMName  | Decision For<br>Partial Interim<br>Payment                      |                      |                       | ) 🏛 🕯    |
|                                                                                                    | <b>i</b>     | 00000000000776                          | 6 🛓    | ELD                          | CRRefNumber       | 121342423                        | 4.9         | ClaSurname,<br>ClaName             | Court<br>Proceedings<br>Pack Form<br>Response                   |                      |                       | 1 🖽 🕯    |
|                                                                                                    |              |                                         |        |                              |                   |                                  |             |                                    |                                                                 |                      |                       | View All |
|                                                                                                    | Notifica     | ations                                  |        |                              |                   |                                  |             |                                    |                                                                 |                      |                       |          |
|                                                                                                    | 22/09/2      | 016 Claim 000                           | 00000  | 000008376: the C             | ompensator mus    | st pay the Stage 1 c             | osts with   | in 2016-10-06                      | i unless the S2S                                                | P is repudiated      | đ                     | B 🖿      |
|                                                                                                    | 22/09/2      | 016 Claim 000                           | 00000  | 00008376: new 3              | Stage 2 Settleme  | ent Pack counter of              | er sent b   | y Holmes, Wa                       | ston and Morsta                                                 | n Solicitors         |                       | 6        |
|                                                                                                    | 21/09/2      | 016 Claim 000                           | 00000  | 000008430: new               | Stage 2 Settleme  | ent Pack counter of              | er decisi   | on sent by MIE                     | Claimant reps                                                   |                      |                       | 0        |
|                                                                                                    | 21/09/2      | 016 Claim 000                           | 00000  | 000008430: the C             | ompensator mus    | st pay the Stage 1 c             | osts with   | in 2016-10-05                      | unless the S2S                                                  | P is repudiated      | 1                     | 8 🖿      |
|                                                                                                    | 21/09/2      | 016 Claim 000                           | 00000  | 000008430: new               | Stage 2 Settleme  | ent Pack counter of              | er sent b   | y MIB Claimar                      | nt reps                                                         |                      |                       | 0        |
|                                                                                                    | 21/00/2      | 016 Claim 000                           | 00000  | 00009366: the D              | ofondant must n   | rovido oproinac do               | tails to ve | arify loss of an                   | minge by 2018-1                                                 | 10-10                |                       | (m) (m)  |

1. Expand the Worklist Summary and click on the link to see all claims. 2. This user has the profile of a COMP ELPL Claim Dispatcher.

3. The most recent claims appears in the Worklist.

4. Open the claim by clicking on the document icon.

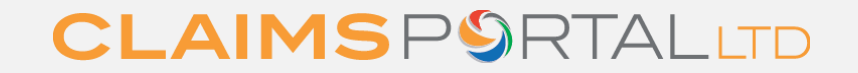

| Defendant's details                                                                                                    |                                                              |                                                                                                    |                                  |
|----------------------------------------------------------------------------------------------------|--------------------------------------------------------------|----------------------------------------------------------------------------------------------------|----------------------------------|
|                                                                                                    |                                                              |                                                                                                    |                                  |
| Defendant Status<br>Firm or Company Name                                                                                                    | Business<br>MiB                                              |                                                                                                    |                                  |
| Address                                                                                                    |                                                              |                                                                                                    |                                  |
|                                                                                                    |                                                              |                                                                                                    |                                  |
| House Name<br>Number<br>Postcode                                                                                                    | 1                                                            | Street 1<br>Street 2<br>District<br>Town/City<br>County<br>County                                                           | test<br>test                     |
| 1                                                                                                    |                                                              |                                                                                                    |                                  |
| Policy number reference                                                                                                    | 09876545678                                                  |                                                                                                    |                                  |
| Compensator Information                                                                                                    |                                                              |                                                                                                    |                                  |
|                                                                                                    |                                                              |                                                                                                    |                                  |
| Selected Compensator Name                                                                                                    | MIB MSL (COMP)                                               |                                                                                                    |                                  |
| Section A - Claimant's details                                                                                                    |                                                              |                                                                                                    |                                  |
|                                                                                                    |                                                              |                                                                                                    |                                  |
|                                                                                                    |                                                              |                                                                                                    |                                  |
| Title                                                                                                    | Mr                                                           |                                                                                                    |                                  |
| Title<br>Name<br>Surgane                                                                                                    | Mr<br>Daniel<br>Sichermon                                    | Middle Name<br>Date Of Birth                                                                                                | 07/04/4945                       |
| Title<br>Name<br>Surname<br>Occupation                                                                                                    | Mr<br>Daniel<br>Fisherman<br>Teacher                         | Middle Name<br>Date Of Birth<br>Is this a chlid claim?                                                                      | 07/04/1945<br>NO                 |
| Title<br>Name<br>Surname<br>Occupation<br>National Insurance Number (NIN)                                                                                                    | Mr<br>Daniel<br>Fisherman<br>Teacher                         | Middle Name<br>Date Of Birth<br>Is this a child claim?                                                                      | 07/04/1945<br>NO                 |
| Title<br>Name<br>Surname<br>Occupation<br>National Insurance Number (NIN)<br>If the claimant does not have a National Insurance number,<br>please explain why                                                                                                    | Mr<br>Daniel<br>Fisherman<br>Teacher<br>test                 | Middle Name<br>Date Of Birth<br>Is this a child claim?                                                                      | 07/04/1945<br>NO                 |
| Title<br>Name<br>Surname<br>Occupation<br>National Insurance Number (NIN)<br>If the claimant does not have a National Insurance number,<br>please explain why<br>Period(s) of employment                                                                          | Mr<br>Daniel<br>Fisherman<br>Teacher<br>test                 | Middle Name<br>Date Of Birth<br>Is this a child claim?                                                                      | 07/04/1945<br>NO                 |
| Title<br>Name<br>Surname<br>Occupation<br>National Insurance Number (NIN)<br>If the claimant does not have a National Insurance number,<br>please explain why<br>Period(s) of exposure                                                                            | Mr<br>Daniel<br>Fisherman<br>Teacher<br>test<br>test         | Middle Name<br>Date Of Birth<br>Is this a child claim?                                                                      | 07/04/1945<br>NO                 |
| Title<br>Name<br>Surname<br>Occupation<br>National Insurance Number (NIN)<br>If the claimant does not have a National Insurance number,<br>please explain why<br>Period(s) of employment<br>Period(s) of exposure<br>Address                                      | Mr<br>Daniel<br>Fisherman<br>Teacher<br>test<br>test<br>test | Middle Name<br>Date Of Birth<br>Is this a child claim?                                                                      | 07/04/1945<br>NO                 |
| Title<br>Name<br>Surname<br>Occupation<br>National Insurance Number (NIN)<br>If the claimant does not have a National Insurance number,<br>please explain why<br>Period(s) of employment<br>Period(s) of exposure<br>Address                                      | Mr<br>Daniel<br>Fisherman<br>Teacher<br>test<br>test<br>test | Middle Name<br>Date Of Birth<br>Is this a child claim?                                                                      | 07/04/1945<br>NO                 |
| Title<br>Name<br>Surname<br>Occupation<br>National Insurance Number (NIN)<br>If the claimant does not have a National Insurance number,<br>please explain why<br>Period(s) of employment<br>Period(s) of exposure<br>Address<br>House Name                        | Mr<br>Daniel<br>Fisherman<br>Teacher<br>test<br>test         | Middle Name<br>Date Of Birth<br>Is this a child claim?<br>Street 1                                                          | 07/04/1945<br>NO                 |
| Title<br>Name<br>Surname<br>Occupation<br>National Insurance Number (NIN)<br>If the claimant does not have a National Insurance number,<br>please explain why<br>Period(s) of employment<br>Period(s) of exposure<br>Address<br>House Name<br>Number<br>Destende  | Mr<br>Daniel<br>Fisherman<br>Teacher<br>test<br>test         | Middle Name<br>Date Of Birth<br>Is this a child claim?<br>Street 1<br>Street 2<br>Divertet                                  | 07/04/1945<br>NO                 |
| Title<br>Name<br>Surname<br>Occupation<br>National Insurance Number (NIN)<br>If the claimant does not have a National Insurance number,<br>please explain why<br>Period(s) of exposure<br>Address<br>House Name<br>Number<br>Postcode                             | Mr<br>Daniel<br>Fisherman<br>Teacher<br>test<br>test         | Middle Name<br>Date Of Birth<br>Is this a child claim?<br>Street 1<br>Street 2<br>District<br>Town/City                     | 07/04/1945<br>NO<br>test         |
| Title<br>Name<br>Surname<br>Occupation<br>National Insurance Number (NIN)<br>If the calariant does not have a National Insurance number,<br>please explain why<br>Period(s) of employment<br>Period(s) of exposure<br>Address<br>House Name<br>Number<br>Postcode | Mr<br>Daniel<br>Fisherman<br>Teacher<br>test<br>test         | Middle Name<br>Date Of Birth<br>Is this a child claim?<br>Street 1<br>Street 2<br>District<br>Town/City<br>County           | 07/04/1945<br>NO<br>test         |
| Title<br>Name<br>Surname<br>Occupation<br>National Insurance Number (NIN)<br>If the calimant does not have a National Insurance number,<br>please explain why<br>Period(s) of employment<br>Period(s) of exposure<br>Address<br>House Name<br>Number<br>Postcode  | Mr<br>Daniel<br>Fisherman<br>Teacher<br>test<br>test         | Middle Name<br>Date Of Birth<br>Is this a child claim?<br>Street 1<br>Street 2<br>District<br>Town/City<br>County<br>County | 07/04/1945<br>NO<br>test<br>test |
| Tile Name Surname Occupation National Insurance Number (NIN) If the calimate does not have a National Insurance number, please explain why Period(s) of employment Period(s) of exposure Address House Name Number Postcode 1 2                                   | Mr<br>Daniel<br>Fisherman<br>Teacher<br>test<br>test         | Middle Name<br>Date Of Birth<br>Is this a child claim?<br>Street 1<br>Street 2<br>District<br>Town/City<br>County<br>County | 07/04/1945<br>NO<br>test<br>test |
| Tile Name Surname Occupation National Insurance Number (NIN) If the calimate does not have a National Insurance number, please explain why Period(s) of employment Period(s) of exposure Address House Name Number Postcode  December Postcode  December Postcode | Mr<br>Daniel<br>Fisherman<br>Teacher<br>test<br>test         | Middle Name<br>Date Of Birth<br>Is this a child claim?<br>Street 1<br>Street 2<br>District<br>Town/City<br>County<br>County | 07/04/1945<br>NO<br>test<br>test |

1. If the claim is sent to you in error, Acknowledge the claim and then Reject it. Note that Acknowledgment is only applicable to EL & PL claims.

2. To send the claim to another organisation, click on the Re-assign button.

| ly Worklist / Create New Applic                                                                                                    | ation Search                                              |                                            | 📲 [Tools] 👔 Help                     | ) 🛃     |
|----------------------------------------------------------------------------------------------------|-----------------------------------------------------------|--------------------------------------------|--------------------------------------|---------|
| oplication: EL/PL Process<br>ctivity: F_10_21_ReassignClain<br>oplication Status: Claim Acknow                                                                                                    | n Toinsurer<br>viedgement                                 |                                            | Printable Documents (2) Attachmen    | ts/Note |
| Assign to Insurer                                                                                                    |                                                           |                                            |                                      |         |
| Claim Information                                                                                                    |                                                           |                                            |                                      |         |
| Claim ID                                                                                                    | 00000000008358                                            | Sent Date                                  | 01/09/2016                           |         |
| Compensator Information Selected Compensator Name Click here to access the Employer Click here to access the Employer Click here to access the | MIB Test Insurer ( MIB_CM )<br>s Liability Tracing Office |                                            | Select Compensator                   |         |
| lequired Fields Dotional Fields                                                                                                    |                                                           |                                            |                                      | -       |
|                                                                                                    | 1. Click on Select<br>Compensator.                        | 2. Use the B<br>you want to<br>re-assignme | Back button if<br>cancel the<br>ent. |         |

| bit LPL Process<br>Wir F (0, 21) Reassign Colum Acknowledgement<br>Exclaim Information<br>Claim Information<br>Claim Information<br>Claim Information<br>Selected Compensator Name<br>MIB Test Insurer (MIB_CM)<br>Select Compensator Name<br>MIB Test Insurer (MIB_CM)<br>Select Compensator<br>Name<br>CRI<br>Name<br>Contact Name<br>Contact Name<br>Contact Name<br>Contact Name                                                                                                    | Worklist / Create New Applica                                                                | ition Search                                            |              | 💈 [Tools] 😰 Help 🇃                        |
|----------------------------------------------------------------------------------------------------|----------------------------------------------------------------------------------------------|---------------------------------------------------------|--------------|-------------------------------------------|
| Claim Information         Claim ID       0000000008358       Sent Date       01.09/2016         Compensator Information       Select Compensator       Select Compensator         Selected Compensator Name       MBT Test Insurer (MIB_CM)       Select Compensator         Citck here to access the Employer's Liability Tracing Office       Select Compensator         Search Compensator Name       CEI       x         Image: Image: Image | plication: EL/PL Process<br>tivity: F_10_21_ReassignClaim<br>plication Status: Claim Acknowl | Toinsurer<br>edgement                                   |              | Printable Documents (2) Attachments/Notes |
| Claim Information       O000000000358       Sent Date       O1.09/2016         Compensator Information       Select Compensator       Select Compensator         Selected Compensator Name       MIB Test Insurer ( MIB_CM )       Select Compensator         Click here to access the Employer's Liability Tracing Office       Select Compensator         Search Compensator       Q       Select Compensator         Name       CRI       X         #   Compensator Name       Contact Name                                                                                                    | ssign to Insurer                                                                             |                                                         |              |                                           |
| Claim ID       0000000008358       Sent Date       01.09/2016         Compensator Information       Select Compensator Name       MB Test Insurer (MB_CM)       Select Compensator         Click here to access the Employer's Liability       Tracing Office       Select Compensator         Name       CRI       X       Select Compensator Name         ack Assign       Contact Name       Contact Name                                                                                                    | Claim Information                                                                            |                                                         |              |                                           |
| Compensator Information         Selected Compensator Name       MIB Test Insurer (MIB_CM)       Select Compensator         Click here to access the Employer's Liability Tracing Office       Select Compensator         Search Compensator       2         Name       CRI       X         # Compensator Name       Contact Name         ack       Assign         equired Fields       Optional Fields                                                                                                    | Claim ID                                                                                     | 00000000008358                                          | Sent Date    | 01/09/2016                                |
| Selected Compensator Name MIB Test Insurer (MIB_CM)   Citck here to access the Employer's Liability Tracing Office     Search Compensator   Name   CRI   * Compensator Name   Contact Name   ack Assign   equired Fields                                                                                                    | Compensator Information                                                                      |                                                         |              |                                           |
| Search Compensator     Name     CRI     # Compensator Name   Contact Name   ack     Assign     equired Fields                                                                                                    | Selected Compensator Name<br>Click here to access the Employer's                             | MIB Test Insurer ( MIB_CM )<br>Liability Tracing Office |              | Select Compensator                        |
| # Compensator Name Contact Name                                                                                                    | Search Compensator                                                                           |                                                         |              | 2                                         |
| equired Fields Optional Fields                                                                                                    |                                                                                              | # Compensator Name                                      | Contact Name | Search                                    |
| equired Fields 🔲 Optional Fields                                                                                                    | ack Assign                                                                                   |                                                         |              |                                           |
|                                                                                                    | Required Fields Doptional Fields                                                             |                                                         |              |                                           |

Compensator, or the first 3 letters of the name.

| 1. Press Select |                                                                                               |                                |                   |                                           |
|-----------------|-----------------------------------------------------------------------------------------------|--------------------------------|-------------------|-------------------------------------------|
| Compensator.    | CLAIMSF                                                                                       | ° <b>∮</b> RTAL                |                   |                                           |
|                 | My Worklist / Create New App                                                                  | plication Search               |                   | 😫 [Tools] 🖬 Help 🛒                        |
|                 | Application: EL/PL Process<br>Activity: F_10_21_ReassignCl:<br>Application Status: Claim Ackn | aim Toinsurer<br>iowledgement  |                   | Printable Documents (2) Attachments/Notes |
|                 | Assign to Insurer                                                                             |                                |                   |                                           |
|                 | Claim Information                                                                             |                                |                   |                                           |
|                 | Claim ID                                                                                      | 00000000008358                 | Sent Date         | 01/09/2016                                |
|                 | Compensator Information                                                                       |                                |                   |                                           |
|                 | Selected Compensator Name                                                                     | MIB Test Insurer ( MIB_CM )    |                   | Select Compensator                        |
|                 | Click here to access the Employ                                                               | ver's Liability Tracing Office |                   | •                                         |
|                 | Search Compensator                                                                            |                                |                   |                                           |
|                 | Name                                                                                          | CRI                            |                   | Search                                    |
|                 |                                                                                               | # Compensator Name             | Contact Name      |                                           |
|                 |                                                                                               | 1 CRIF Insurer                 | CRIF Insurer      | Select                                    |
|                 |                                                                                               | 2 Crif Insurer ELPL            | Crif Insurer ELPL | Select                                    |
|                 | l l                                                                                           |                                |                   |                                           |
|                 | Back Assign                                                                                   |                                |                   |                                           |
|                 | Required Fields  Optional Fields                                                              | lds                            |                   |                                           |

| ly Worklist / Create New Appl                                                                | ication Search                |           | 🖀 [Tools] 😰 Help                  | • 🛃       |
|----------------------------------------------------------------------------------------------|-------------------------------|-----------|-----------------------------------|-----------|
| pplication: EL/PL Process<br>ctivity: F_10_21_ReassignClai<br>pplication Status: Claim Ackno | im Tolnsurer<br>owledgement   |           | Printable Documents (2) Attachmer | nts/Notes |
| Assign to Insurer                                                                            |                               |           |                                   |           |
| Claim Information                                                                            |                               |           |                                   |           |
| Claim ID                                                                                     | 00000000008358                | Sent Date | 01/09/2016                        |           |
| Compensator Information                                                                      |                               |           |                                   |           |
| Selected Compensator Name                                                                    | Crif Insurer ELPL ( CRIFCM )  |           | Select Compensator                |           |
| Click here to access the Employe                                                             | er's Liability Tracing Office |           |                                   |           |
|                                                                                              |                               |           |                                   |           |
| Back Assign                                                                                  |                               |           |                                   |           |
|                                                                                              |                               |           |                                   |           |

1. Press the Assign button to send the claim to the selected Compensator.

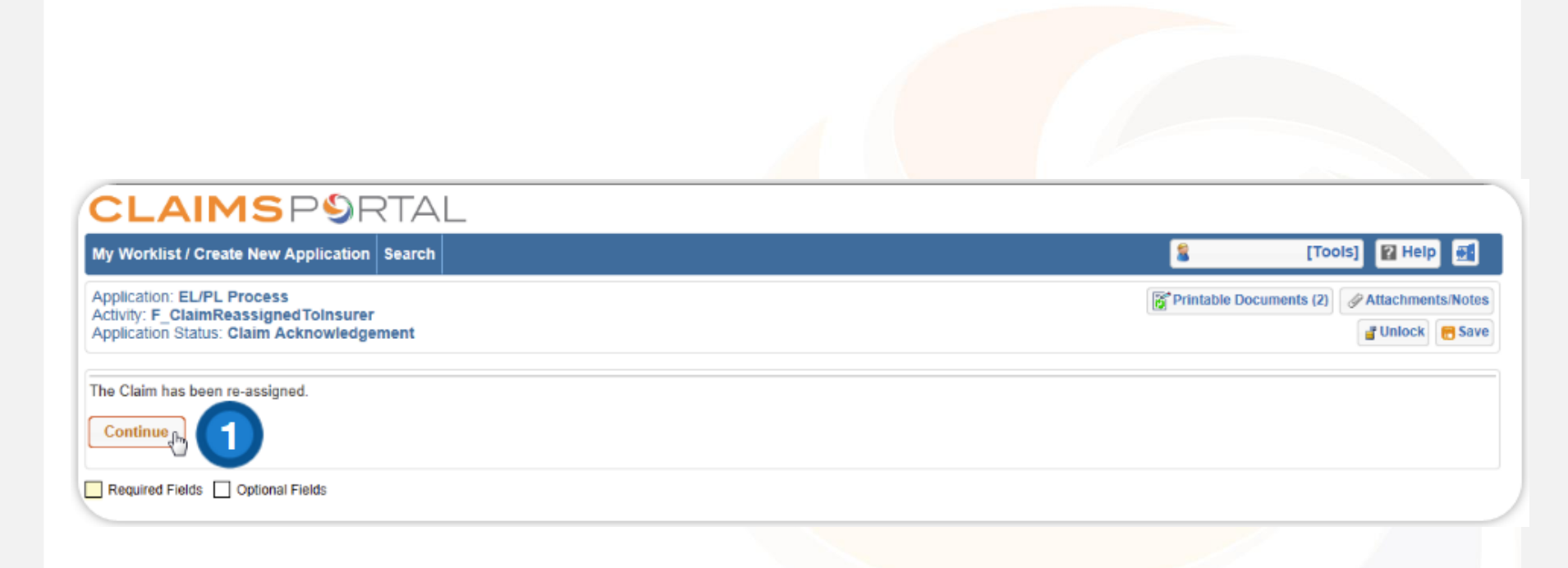

1. Press Continue, which will return you to the Worklist.

1. This section shows a list of the Compensator User profiles to which the claim has been sent.

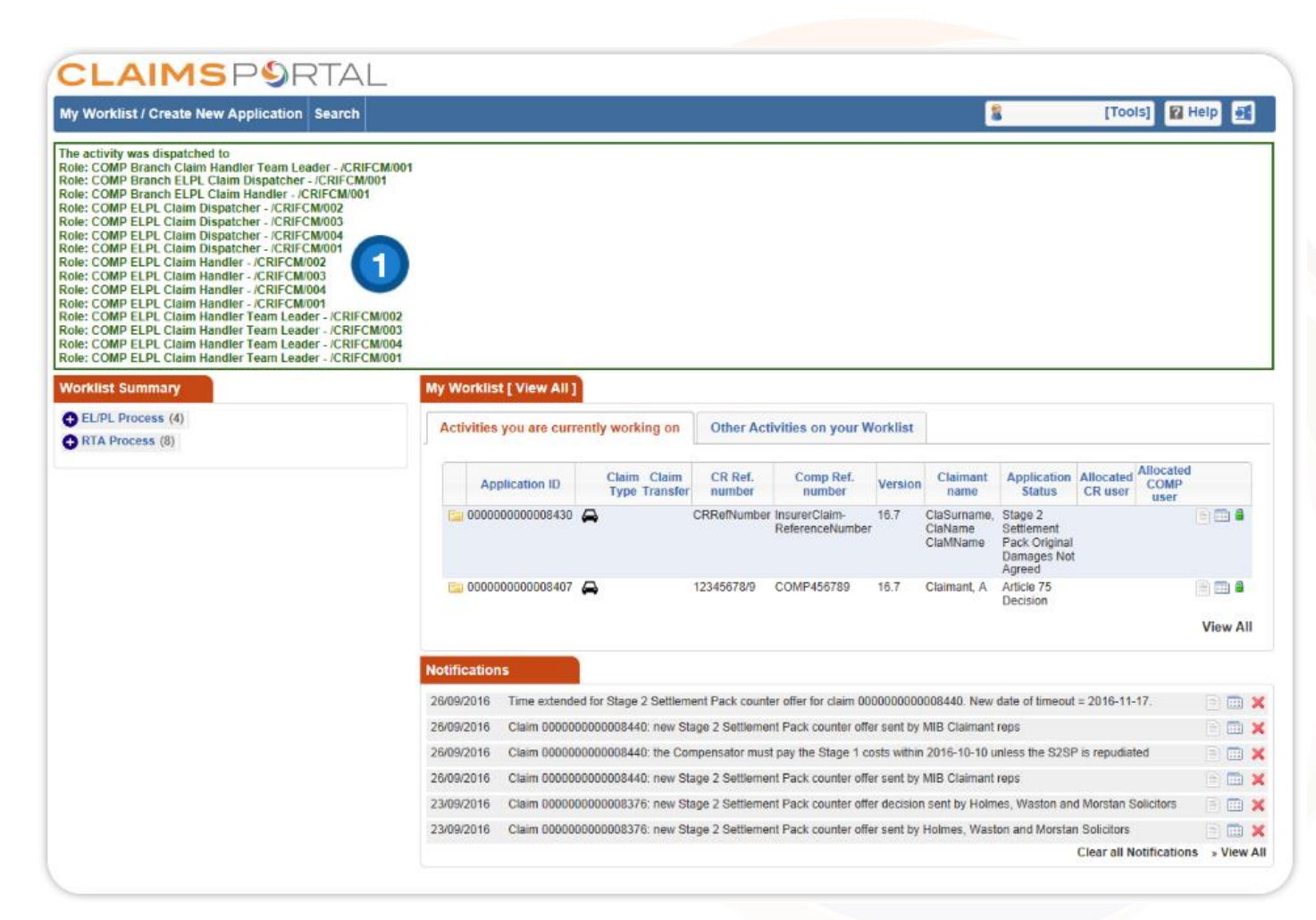

| My Worklist / Create New Applicat | tion Search |                          |                              |                   |                     |             |                                    | 🙎 mibcr                                                      | ch1 - [Tools] 🛛 👔      | Help 📑      |
|-----------------------------------|-------------|--------------------------|------------------------------|-------------------|---------------------|-------------|------------------------------------|--------------------------------------------------------------|------------------------|-------------|
| Create a New Application          |             | My Worklist [ View All ] |                              |                   |                     |             |                                    |                                                              |                        |             |
| EL/PL Process<br>(version 5.7)    | » New       | Activities you are curr  | rently working on            | Other Activ       | rities on you       | r Worklis   | st                                 |                                                              |                        |             |
| RTA Process<br>(version 16.8)     | » New       | Application ID           | Claim Claim<br>Type Transfer | CR Ref.<br>number | Comp Ref.<br>number | Version     | Claimant<br>name                   | Application<br>Status                                        | Allocated<br>CR user   |             |
| Worklist Summary                  |             | 000000000008249          | <b>A</b>                     | CRRefNumber       | 12345               | 16.6        | ClaSurname,<br>ClaName<br>ClaMName | Stage 2<br>Settlement<br>Pack Form                           |                        |             |
| RTA Process (307)                 |             | 0000000000007764         | 🛓 EL                         | CRRefNumber       | 123456757           | 4.9         | ClaSurname,<br>ClaName<br>ClaMName | Court<br>Proceedings<br>Pack Form                            |                        | i iii ii    |
|                                   |             | 00000000000008083        | A                            | CRRefNumber       | 1231234124          | 16.5        | ClaSurname,<br>ClaName<br>ClaMName | Start of Stage 2<br>Settlement<br>Pack Additional<br>Damages |                        | 1           |
|                                   |             | 000000000008416          | <b>±</b>                     |                   |                     | 5.6         | [undefined]                        | Claim Data<br>Input/Edit                                     |                        | 🖹 🏥 着       |
|                                   |             | i 000000000008399        | 🛓 ELD                        |                   |                     | 5.6         | [undefined]                        | Claim Data                                                   |                        | 🖹 🏥 着       |
|                                   |             | 000000000008382          | ⇔                            |                   |                     | 16.7        | [undefined]                        | Claim Data                                                   |                        | 🖹 🏥 着       |
|                                   |             |                          |                              |                   |                     |             |                                    | mpublican                                                    |                        | View All    |
|                                   |             | Notifications            |                              |                   |                     |             |                                    |                                                              |                        |             |
|                                   |             | 26/09/2016 Claim 00000   | 00000007586 re-assig         | ned by MIB Test   | Insurer to Cri      | f Insurer E | LPL.                               |                                                              |                        | 📄 🚍 🕽       |
|                                   |             | 26/09/2016 Claim 00000   | 00000008358 re-assig         | ned by MIB Test   | Insurer to Cri      | f Insurer E | LPL.                               |                                                              |                        | 📄 🚍 🕽       |
|                                   |             | 26/09/2016 Claim 00000   | 00000008440: new St          | age 2 Settlement  | Pack counter        | offer deci  | sion sent by MI                    | B Test Insurer                                               |                        | 📄 🚍 🕽       |
|                                   |             | 26/09/2016 Time extend   | ed for Stage 2 Settlem       | ent Pack counte   | r offer for clain   | n 0000000   | 000008440. Ne                      | w date of timeout                                            | = 2016-11-17.          | 📄 🛅 🕽       |
|                                   |             | 26/09/2016 Claim 00000   | 00000008440: new St          | age 2 Settlemen   | Pack counter        | offer deci  | sion sent by MI                    | B Test Insurer                                               |                        | 📄 🚍 🄰       |
|                                   |             | 26/09/2016 Claim 00000   | 00000008440: the Cor         | mpensator must    | pay the Stage       | 1 costs wi  | thin 2016-10-10                    | 0 unless the S2SP                                            | is repudiated          | 📄 🚍 🕽       |
|                                   |             |                          |                              |                   |                     |             |                                    |                                                              | Clear all Notification | ns » View A |

1. A re-assigned claim notification is sent to the Claimant Representative.

#### **Process History**

# **CLAIMS**P**S**RTALLTD

| Application ID:       0000000008358         Main Applicant:       Chai, Peter         Business Process:       EL/PL Process         Process Starter:       mibcr_ch1 (/MIBCR/002)         Application Owner:       mibcr_ch1 (/MIBCR/002)         Activity completed by:       mibcr_ch1 (/MIBCR/002)         Activity status:       Claim Submitted         Process Status:       Freeze         Lock Status:       Freeze         Lock Status:       I'Unlocked         COMP ELPL Claim Handler (/CRIFCM/003)         COMP ELPL Claim Dispatcher (/CRIFCM/003)         CoMP ELPL Claim Dispatcher (/CRIFCM/001)         COMP ELPL Claim Dispatcher (/CRIFCM/003)         CoMP ELPL Claim Dispatcher (/CRIFCM/003)         CoMP ELPL Claim Dispatcher (/CRIFCM/003)         CoMP ELPL Claim Handler (/CRIFCM/003)         COMP ELPL Claim Handler (/CRIFCM/003)         COMP ELPL Claim Handler (/CRIFCM/003)         COMP ELPL Claim Handler (/CRIFCM/001)         COMP ELPL Claim Handler (/CRIFCM/003)         COMP ELPL Claim Handler (/CRIFCM/001)         COMP ELPL Claim Handler (/CRIFCM/003)         COMP ELPL Claim Handler Team Leader (/CRIFCM/003)         COMP ELPL Claim Handler Team Leader (/CRIFCM/004)         COMP ELPL Claim Handler Team Leader (/CRIFCM/004)         COMP |                                                                                                    |                                                                                                    |                                                                                                    |                                                                                                    |  |  |
|----------------------------------------------------------------------------------------------------|----------------------------------------------------------------------------------------------------|----------------------------------------------------------------------------------------------------|----------------------------------------------------------------------------------------------------|----------------------------------------------------------------------------------------------------|--|--|
| CR Reference Number<br>Sent Date 09/06/2016<br>0                                                                                                    | Application ID:<br>Main Applicant:<br>Business Process:<br>Process Starter:<br>Application Owner:<br>Last Activity completed by:<br>Activity Status:<br>Process Status:<br>Lock Status: | 000000000003358<br>Chai, Peter<br>EL/PL Process<br>mibcr_ch1 (/MIBCR/002)<br>mib_cr_ch1 (/MIBCR/002)<br>mib_cr_ch1 (/MIB_CM/001)<br>Claim Submitted<br>Freeze | Users that can work on the current<br>COMP Branch Claim Handler<br>COMP Branch ELPL Claim Dispatcher<br>COMP ELPL Claim Dispatcher<br>COMP ELPL Claim Dispatcher<br>COMP ELPL Claim Dispatcher<br>COMP ELPL Claim Dispatcher<br>COMP ELPL Claim Handler (/<br>COMP ELPL Claim Handler (/<br>COMP ELPL Claim Handler (/<br>COMP ELPL Claim Handler (/<br>COMP ELPL Claim Handler Te<br>COMP ELPL Claim Handler Te | Activity:<br>Team Leader (/CRIFCM/001)<br>spatcher (/CRIFCM/001)<br>indler (/CRIFCM/001)<br>r (/CRIFCM/002)<br>r (/CRIFCM/003)<br>r (/CRIFCM/004)<br>CRIFCM/003)<br>CRIFCM/003)<br>CRIFCM/001<br>eam Leader (/CRIFCM/002)<br>eam Leader (/CRIFCM/002)<br>eam Leader (/CRIFCM/002)<br>eam Leader (/CRIFCM/001)<br>/CRIFCM/001<br>EL<br>CRRefNumber<br>09/06/2016<br>0 |  |  |

Process started on Thursday, 9 June 2016 at 10:20:20, last step happened on Monday, 26 September 2016 at 15:04:40, total elapsed time 3 months, 19 days

View all Activities

-

|   | Name                           | Exit     | Enter Time             | Elapsed           | Activity Status | User       | Lock/Unlock | Worklist<br>Manager |
|---|--------------------------------|----------|------------------------|-------------------|-----------------|------------|-------------|---------------------|
| 1 | F_0_25_AcceptClaimDecision     | Reassign | 26/09/2016<br>15:03:10 | 25 sec, 250<br>ms | Claim Submitted | mib_cm_ch1 | 1           |                     |
|   | F_10_21_ReassignClaimToInsurer | Search   | 26/09/2016<br>15:03:35 | 16 sec, 0 ms      | Claim Submitted | mib_cm_ch1 | 4           |                     |
|   | F_10_21_ReassignClaimToInsurer | Assign   | 26/09/2016<br>15:03:52 | 16 sec, 357<br>ms | Claim Submitted | mib_cm_ch1 | 1           |                     |
|   | F_ClaimReassignedToInsurer     | Continue | 26/09/2016<br>15:04:08 | 31 sec, 936<br>ms | Claim Submitted | mib_cm_ch1 | *           |                     |
|   | F_0_25_AcceptClaimDecision     |          | 26/09/2016<br>15:04:40 |                   | Claim Submitted |            |             |                     |

1. The Process History shows that the claim has been re-assigned.

COMP Team Leader and Claims Handler User profiles listed below share the same view of re-assigned claims:

COMP RTA Claim Handler Team Leader COMP ELPL Claim Handler Team Leader COMP RTA Claim Handler COMP ELPL Claim Handler COMP RTA Branch Claim Handler COMP ELPL Branch Claim Handler

- The User re-assigning the claim is the only one who retains full visibility of it.
- The exception being, the Team Leader who has the 'Login as' functionality. This means that they can sign in on behalf of other Users within the organisation and therefore have access to their view of re-assigned claims.

# View of Re-assigned claims for COMP Team Leader and Claims Handler User Profiles

# **CLAIMS**P**S**RTALLTD

#### **CLAIMS**P**9**RTAL

| y Worklist / Create New Application Search                                                                                                    |                                                                                                    | S MIBMSL_TEAMLEADER - [Tools]                                                                                                    |
|----------------------------------------------------------------------------------------------------|----------------------------------------------------------------------------------------------------|----------------------------------------------------------------------------------------------------|
| earch Applications Online Search Criteria                                                                                                    |                                                                                                    |                                                                                                    |
| Application ID                                                                                                    | Business Process       Image: Constraint of the series of the series of th | Application Start Date (dd/MM/yyyy)<br>From 09/10/2017  From 09/11/2017  From 09/11/2017  From 09/10/2019  From 09/10/2019  From 09/100/2019  From 09/10/2019  Fr |
| Application List (1 activities found; page 1/1)         Application ID       Claim         Claim       Claim         Transfer       Comp Ref. number | ♦ Claimant<br>name<br>Activity Name                                                                                                    | <ul> <li>Application Status</li> <li>Alloc. CR ⇔ COMP ⇔ Status</li> <li>CCR ⇒ COMP ⇒ Status</li> <li>Sent Status</li> <li>Date</li> <li>Statut ⇒ Dispatch ⇒ Date</li> </ul>                                                                                                    |
| 00000000018617 <b>L</b> 234567890 4567890987 <b>3</b>                                                                                                | Jacobs,<br>Nathan 5.0 Stage 2 Settlement pack response                                                                                                    | Stage 2<br>Settlement<br>Pack decision                                                                                                    |

- 1. To view the re-assigned claim, type the number of the re-assigned claim in the search tab
- 2. Select the search button, which will generate a read only view of the re-assigned claim
- 3. This displays the read only view which means you will not be able to take any action on the claim after re-assignment
- 4. When you click on this icon, you will be able to view the process history of the re-assigned claim
- 5. This icon will allow you to view the attachments for the re-assigned claim
- 6. This icon will allow you to view printable documents related to this claim

#### View of Re- assigned claims for COMP Team Leader and Claims Handler User Profiles

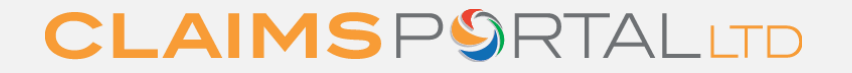

| Application ID:             | 00000000018617                   | Users that can work on the current Activi | ity     |
|-----------------------------|----------------------------------|-------------------------------------------|---------|
| Main Applicant:             | Jacobs, Nathan                   | COMP Branch Claim Handler Team            |         |
| Business Process:           | EL/PL Process                    | COMP Branch ELPL Claim Handler            | 0<br>00 |
| Process Starter:            | mibmslcr_no (/L54537/001)        | COMP ELPL Claim Handler (XL120            | 00      |
| Application Owner:          | mibmslcr_no (/L54537/001)        | COMP ELPL Claim Handler (/XL120           | 00      |
| Last Activity completed by: | mibmslcr_no (/L54537/001)        | COMP ELPL Claim Handler Team L            | .e      |
| Activity Status:            | Stage 2 Settlement Pack decision | COMP ELPL Claim Handler Team L            | e       |
| Process Status:             | Freeze                           | COMP ELPL Claim Handler Team L            | .e      |
| Lock Status:                | 省 Unlocked                       | Indexed Fields                            |         |
|                             |                                  | BranchOrgPath                             | X       |
|                             |                                  | Claim Type                                | εı      |
|                             |                                  | CM Reference Number                       | 45      |
|                             |                                  | CR Reference Number                       | 23      |

| Users that can work on the current Act<br>COMP Branch Claim Handler Tea<br>COMP Branch ELPL Claim Handler<br>COMP ELPL Claim Handler (XL1<br>COMP ELPL Claim Handler (XL1) | ivity:<br>m Leader (/XL12000/001)<br>er (/XL12000/001)<br>2000/003)<br>2000/003) |  |  |
|----------------------------------------------------------------------------------------------------|----------------------------------------------------------------------------------|--|--|
| COMP ELPL Claim Handler (/XL1:                                                                                                    | 2000/002)<br>2000/001)                                                           |  |  |
| COMP ELPL Claim Handler Team                                                                                                    | Leader (/XL12000/003)                                                            |  |  |
| COMP ELPL Claim Handler Team Leader (/XL12000/002)<br>COMP ELPL Claim Handler Team Leader (/XL12000/001)                                                                   |                                                                                  |  |  |
| Indexed Fields                                                                                                    |                                                                                  |  |  |
| BranchOrgPath                                                                                                    | /XL12000/001                                                                     |  |  |
| Claim Type                                                                                                    | EL                                                                               |  |  |
| CM Reference Number                                                                                                    | 4567890987                                                                       |  |  |
| CR Reference Number                                                                                                    | 234567890                                                                        |  |  |
| InsurerBranchID                                                                                                    | 001                                                                              |  |  |
|                                                                                                    | View All                                                                         |  |  |

Process started on Tuesday, 7 November 2017 at 15:56:30, last step happened on Wednesday, 8 November 2017 at 06:05:43, total elapsed time 14 hours, 9 min

#### Brocose Activities (corted by Leave Time)

| PIUCE | Tocess Acuvities (sofied by Leave Time).     |             |                        |                     |                       |                   |             |                     |  |
|-------|----------------------------------------------|-------------|------------------------|---------------------|-----------------------|-------------------|-------------|---------------------|--|
|       | Name                                         | Exit        | Enter Time             | Elapsed             | Activity Status       | User              | Lock/Unlock | Worklist<br>Manager |  |
|       | Activity 0_00 - Claim Type Selection         | Continue    | 07/11/2017<br>15:56:30 | 13 sec, 407 ms      | Claim Data Input/Edit | mibmslcr_no       | <b>v</b>    |                     |  |
|       | Activity 0_10 - Claim Data Input/Edit        | Search      | 07/11/2017<br>15:56:44 | 48 sec, 780 ms      | Claim Data Input/Edit | mibmslcr_no       | ×           |                     |  |
|       | Activity 0_10 - Claim Data Input/Edit        | Send        | 07/11/2017<br>15:57:33 | 3 min, 19 sec       | Claim Data Input/Edit | mibmslcr_no       | 1           |                     |  |
|       | Wait for CNF print                           | Continue    | 07/11/2017<br>16:00:53 | 2 sec, 887 ms       | Claim Data Input/Edit | mibmslcr_no       | ×           |                     |  |
|       | F_0_25_AcceptClaimDecision                   | Reassign    | 07/11/2017<br>16:00:56 | 11 min, 39 sec      | Claim Acknowledgement | MIBMSL_TEAMLEADER | 1           |                     |  |
|       | F_10_21_ReassignClaimToInsurer               | Search      | 07/11/2017<br>16:12:35 | 19 sec, 164 ms      | Claim Acknowledgement | MIBMSL_TEAMLEADER | <b>v</b>    |                     |  |
|       | F_10_21_ReassignClaimToInsurer               | Assign      | 07/11/2017<br>16:12:54 | 42 sec, 970 ms      | Claim Acknowledgement | MIBMSL_TEAMLEADER | 1           |                     |  |
|       | F_ClaimReassignedToInsurer                   | Continue    | 07/11/2017<br>16:13:38 | 18 sec, 994 ms      | Claim Acknowledgement | MIBMSL_TEAMLEADER | 1           |                     |  |
|       | F_0_25_AcceptClaimDecision                   | Acknowledge | 07/11/2017<br>16:13:57 | 13 hours, 48<br>min | Claim Acknowledgement | NOCOMPMIB2        | 1           |                     |  |
|       | Activity 0_26 - Acknowledgement notification | Continue    | 08/11/2017<br>06:02:10 | 2 sec, 820 ms       | Claim Acknowledgement | NOCOMPMIB2        | 1           |                     |  |
|       | F_0_25_AcceptClaimDecision                   | Accept      | 08/11/2017<br>06:02:13 | 7 sec, 587 ms       | Claim Submitted       | NOCOMPMIB2        | <b>v</b>    |                     |  |
|       | F_ClaimAccepted                              | Continue    | 08/11/2017<br>06:02:20 | 3 sec, 4 ms         | Claim Submitted       | NOCOMPMIB2        | ×           |                     |  |

Shown here is the Process History of the re-assigned claim

x

View all Activities

### View of Re-assigned claims for COMP Team Leader and Claims Handler User Profiles

#### **CLAIMS**P**S**RTALLTD

|                                    |                                           | × |  |  |  |  |  |
|------------------------------------|-------------------------------------------|---|--|--|--|--|--|
| Attachments/Notes History          |                                           |   |  |  |  |  |  |
| New Note/Attachment                |                                           |   |  |  |  |  |  |
| Note Text                          | 1                                         |   |  |  |  |  |  |
|                                    |                                           |   |  |  |  |  |  |
|                                    | B <i>I</i> <u>U</u> <u>A</u> -   ⊟ ¦≡   ∞ |   |  |  |  |  |  |
| Attachment                         | Browse                                    | _ |  |  |  |  |  |
| File Description                   |                                           |   |  |  |  |  |  |
| Add                                |                                           | _ |  |  |  |  |  |
| Notes/Attachments List             |                                           |   |  |  |  |  |  |
|                                    |                                           |   |  |  |  |  |  |
| Owner / Date                       | Content                                   |   |  |  |  |  |  |
| mibmslcr_no<br>08/11/2017 06:04:58 | Test MR                                   |   |  |  |  |  |  |
|                                    | Test MR                                   |   |  |  |  |  |  |

1. In the attachment view, reached from the Worklist page, you can see notes related to the re-assigned claim 2. Once the title of the attachment is selected, the attachment will open and be viewable

x

#### Printable Documents list for process

| Title                                                 | Abstract                                      | Size (Bytes) | Creation Date       |
|-------------------------------------------------------|-----------------------------------------------|--------------|---------------------|
| 🥃 Stage 2 Settlement pack                             | Stage 2 Settlement pack                       | 74899        | 08/11/2017 06:05:39 |
| Claim Notification Form with Insurer Response         | Claim Notification Form with Insurer Response | 102656       | 08/11/2017 06:03:49 |
| Defendant only Claim Notification Form (Not Readable) | Defendant only Claim Notification Form        | 98647        | 07/11/2017 16:00:53 |
| Claim Notification Form                               | Claim Notification Form                       | 98904        | 07/11/2017 16:00:52 |

This is a screenshot example of a read only view, which you can see once you click the icon from the worklist page.

The document titles highlighted in blue, when clicked on, provide you with a full view of the printable document.

#### COMP Dispatcher User profiles listed below share the same view of re-assigned claims;

COMP ELPL Claim Dispatcher COMP RTA Claim Dispatcher COMP ELPL Branch Claim Dispatcher COMP RTA Branch Claim Dispatcher

- The visibility of re-assigned claims is the same for the above User profiles.
- COMP Dispatcher User Profiles have limited view of re-assigned claims compared to COMP Team Leader and Claim Handler User Profiles.
- The visibility of the re-assigned claim will be locked down to the User within the Compensator organisation that re-assigned the claim.

#### **CLAIMS**P**9**RTAL

| My Worklist / Create N   | lew Application Search    |                                                     | 🖀 MIBMSL_DISPATCHER - [Tools] 🛛 😰 Help 🏾 🛃                                                                                                    |
|--------------------------|---------------------------|-----------------------------------------------------|----------------------------------------------------------------------------------------------------|
| Search Applications      |                           |                                                     |                                                                                                    |
| Online                   |                           |                                                     |                                                                                                    |
| Search Criteria          |                           |                                                     |                                                                                                    |
| Application ID 😣         | 18624                     | Business Process 🕑<br>All Business Processes        | Application Start Date (dd/MM/yyyy)           From 09/10/2017         Implies to 09/11/2017         Implies to 09/11/2017                                                                                                    |
| Main Applicant 🥹         |                           | Activity Filters<br>Application Status              | Additional Filters<br>Select a Business Process to get additional search criteria                                                                                                    |
| User<br>Organization     | >lookup<br>>clear         | Current Activity Process Status All Process Status  |                                                                                                    |
| Display 100 app          | Dications per page        |                                                     | 2<br>Reset Search                                                                                                    |
|                          |                           |                                                     |                                                                                                    |
| Application List (1 acti | viues lounid; page 1/1)   |                                                     |                                                                                                    |
| Application ID 💠 T       | taim                      | Claimant<br>name Ver. Activity Name                 | ♦ Application<br>Status Alloc.<br>CR<br>user Alloc.<br>COMP<br>user Process<br>COMP<br>user Status Sent<br>Date Status Status Sta |
| 00000000018624           | ▲ PL 34567892 234567876 3 | Jacobs, 5.0 Stage 2 Settlement pack response Nathan | Stage 2         Freeze         08/11/2017         08/11/2017         08/11/2017           Settlement         Pack decision         4         6                                                                                                    |
|                          |                           |                                                     |                                                                                                    |

- 1. To view the re-assigned claim, type the number of the re-assigned claim in the search tab
- 2. Select the search button, which will generate a read only view of the re-assigned claim
- 3. This displays the read only view which means you will not be able to take any action on the claim after re-assignment
- 4. When you click on this icon, you will be able to view the process history of the re-assigned claim
- 5. This icon will allow you to view the attachments for the re-assigned claim
- 6. This icon will allow you to view printable documents related to this claim

#### View of Re-assigned claims for COMP Dispatcher User Profiles

#### **CLAIMS**P**S**RTALLTD

Application ID: 000000000018624 Main Applicant: Jacobs, Nathan Business Process: EL/PL Process Process Starter: mibmslcr\_no (/L54537/001) Application Owner: mibmslcr\_no (/L54537/001) Last Activity completed by: mibmslcr\_no (/L54537/001) Stage 2 Settlement Pack decision Activity Status: Process Status: Freeze \mu Unlocked Lock Status:

|   | Users that can work on the current Acti | vity:            |          |
|---|-----------------------------------------|------------------|----------|
|   | COMP Branch Claim Handler Tea           | m Leader (/XL12  | 000/001) |
|   | COMP Branch ELPL Claim Handle           | er (/XL12000/001 | )        |
|   | COMP ELPL Claim Handler (/XL1)          | 2000/003)        |          |
|   | COMP ELPL Claim Handler (/XL1)          | 2000/002)        |          |
|   | COMP ELPL Claim Handler (/XL1)          | 2000/001)        |          |
|   | COMP ELPL Claim Handler Team            | Leader (/XL1200  | 0/003)   |
| n | COMP ELPL Claim Handler Team            | Leader (/XL1200  | 0/002)   |
|   | COMP ELPL Claim Handler Team            | Leader (/XL1200  | 0/001)   |
|   | Indexed Fields                          |                  |          |
|   | BranchOrgPath                           | /XL12000/001     |          |
|   | Claim Type                              | PL               |          |
|   | CM Reference Number                     | 234567876        |          |
|   | CR Reference Number                     | 34567892         |          |
|   | InsurerBranchID                         | 001              |          |
|   |                                         | 1                | /iew All |

Process started on Wednesday, 8 November 2017 at 05:43:21, last step happened on Wednesday, 8 November 2017 at 06:29:39, total elapsed time 46 min, 17 sec

- 3 - 3 - 2 ------ 3 - 3

| ess. | Activities (sorted by Leave Time):          |             |                        |                |                       |                   |             |                     |  |
|------|---------------------------------------------|-------------|------------------------|----------------|-----------------------|-------------------|-------------|---------------------|--|
|      | Name                                        | Exit        | Enter Time             | Elapsed        | Activity Status       | User              | Lock/Unlock | Worklist<br>Manager |  |
| A    | ctivity 0_00 - Claim Type Selection         | Continue    | 08/11/2017<br>05:43:21 | 12 sec, 124 ms | Claim Data Input/Edit | mibmslcr_no       | ×           |                     |  |
| A    | ctivity 0_10 – Claim Data Input/Edit        | Search      | 08/11/2017<br>05:43:33 | 49 sec, 260 ms | Claim Data Input/Edit | mibmslcr_no       | <           |                     |  |
| A    | ctivity 0_10 – Claim Data Input/Edit        | Send        | 08/11/2017<br>05:44:23 | 1 min, 39 sec  | Claim Data Input/Edit | mibmslcr_no       | ✓           |                     |  |
| W    | ait for CNF print                           | Continue    | 08/11/2017<br>05:46:03 | 5 sec, 43 ms   | Claim Data Input/Edit | mibmslcr_no       | ✓           |                     |  |
| F.   | 0_25_AcceptClaimDecision                    | Acknowledge | 08/11/2017<br>05:46:09 | 39 min, 46 sec | Claim Acknowledgement | MIBMSL_DISPATCHER | ×           |                     |  |
| A    | ctivity 0_26 - Acknowledgement notification | Continue    | 08/11/2017<br>06:25:55 | 6 sec, 760 ms  | Claim Acknowledgement | MIBMSL_DISPATCHER | ✓           |                     |  |
| F.   | 0_25_AcceptClaimDecision                    | Reassign    | 08/11/2017<br>06:26:02 | 6 sec, 850 ms  | Claim Submitted       | MIBMSL_DISPATCHER | <           |                     |  |
| F.   | 10_21_ReassignClaimToInsurer                | Search      | 08/11/2017<br>06:26:09 | 6 sec, 964 ms  | Claim Submitted       | MIBMSL_DISPATCHER | ✓           |                     |  |
| F.   | 10_21_ReassignClaimToInsurer                | Assign      | 08/11/2017<br>06:26:16 | 4 sec, 940 ms  | Claim Submitted       | MIBMSL_DISPATCHER | ×           |                     |  |
| F.   | ClaimReassignedToInsurer                    | Continue    | 08/11/2017<br>06:26:21 | 2 sec, 554 ms  | Claim Submitted       | MIBMSL_DISPATCHER | ✓           |                     |  |
| F.   | 0_25_AcceptClaimDecision                    | Accept      | 08/11/2017<br>06:26:24 | 58 sec, 907 ms | Claim Submitted       | NOCOMPMIB2        | ×           |                     |  |
| F    | ClaimAccepted                               | Continue    | 08/11/2017<br>06:27:23 | 2 sec, 396 ms  | Claim Submitted       | NOCOMPMIB2        | ×           |                     |  |

Shown here is the Process History of the re-assigned claim

×

View all Activities

|                                       | n de la constante de la constante de la constante de la constante de la constante de la constante de la constan |
|---------------------------------------|----------------------------------------------------------------------------------------------------|
|                                       |                                                                                                    |
| Attachments/Notes History             |                                                                                                    |
|                                       |                                                                                                    |
| New Note/Attachment                   |                                                                                                    |
|                                       |                                                                                                    |
| Note Text                             |                                                                                                    |
|                                       |                                                                                                    |
|                                       |                                                                                                    |
|                                       |                                                                                                    |
|                                       | B <i>I</i> <u>U</u> <u>A</u> +   ≔ j≡   ≠) (≈ ∠2                                                                |
| Attachment                            | Browse                                                                                                    |
| File Description                      |                                                                                                    |
| · · · · · · · · · · · · · · · · · · · |                                                                                                    |
| Add                                   |                                                                                                    |
|                                       |                                                                                                    |
| Notes/Attachments List                |                                                                                                    |
|                                       |                                                                                                    |
| Ourser / Date                         | Contract                                                                                                    |
| mibmslcr_no                           |                                                                                                    |
| 08/11/2017 06:29:08                   | Test MR                                                                                                    |
|                                       |                                                                                                    |
|                                       |                                                                                                    |
|                                       | TEST MR.doex 2                                                                                                  |
|                                       | Test MR                                                                                                    |
|                                       |                                                                                                    |

 In the attachment view, reached from the Worklist page, you can see notes related to the re-assigned claim 2. Once the title of the attachment is selected, the attachment will open and be viewable

Printable Documents list for process

| Title                                                        | Abstract                                      | Size (Bytes) | Creation Date       |
|--------------------------------------------------------------|-----------------------------------------------|--------------|---------------------|
| Stage 2 Settlement pack (Not Readable)                       | Stage 2 Settlement pack                       | 74916        | 08/11/2017 06:29:35 |
| Claim Notification Form with Insurer Response (Not Readable) | Claim Notification Form with Insurer Response | 102692       | 08/11/2017 06:28:13 |
| Defendant only Claim Notification Form (Not Readable)        | Defendant only Claim Notification Form        | 99088        | 08/11/2017 05:46:03 |
| Claim Notification Form                                      | Claim Notification Form                       | 99370        | 08/11/2017 05:46:03 |

This is a screenshot example of a read only view, which you can see once you click the icon from the worklist page.

Unlike COMP Team Leader and Claims Handler User profiles, who are able to view Stage 2 Settlement pack and Claims Notification Form (CNF) with Insurer Response documents (as shown above), COMP Dispatcher User profiles will only be able to view the CNF.

To view the CNF, you will need to click on the title indicated in blue (as seen above)

×